## Manual para vincular CUENTAS HOME

Una vez se ha accedido al portal, pulsar sobre la opción del menú lateral "usuarios".

Se cargará el listado de usuarios gestionados por el profesional, o un listado vacío, si aún no ha añadido ninguno.

Para vincular una cuenta HOME, simplemente pulsar sobre el usuario en cuestión, se cargará la información y se cargará la ficha a la derecha de la pantalla. En la parte superior derecha de la ficha, existe un botón que desplegará una serie de opciones (rodeado en rojo en la figura):

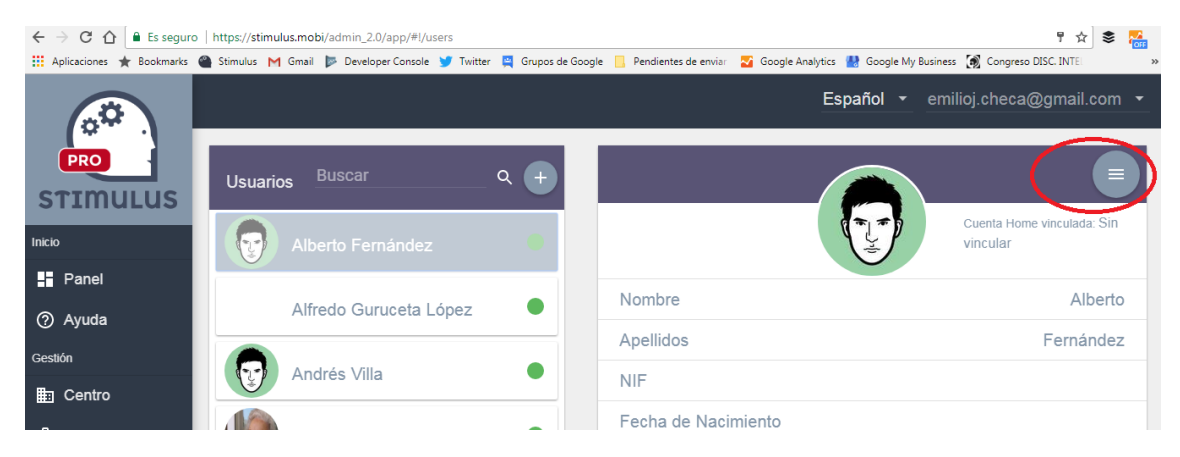

Tras pulsar ese botón aparecerán un total de 4 botones en la cabecera de la ficha. Donde se deberá pulsar el botón "vincular cuenta home".

|    | RESULTADOS | MODIFICAR | BAJA USUARIO | VINCULAR CUENTA HOME |
|----|------------|-----------|--------------|----------------------|
| No | ombre      |           |              | Alberto              |
| An | ellidos    |           |              | Fernández            |

Tras pulsar ese botón aparecerá una ventana donde se le pedirá el correo electrónico perteneciente a la cuenta STIMULUS HOME del usuario:

| ario | s <sup>Buscar</sup> | Q (+)                                          |  |
|------|---------------------|------------------------------------------------|--|
|      |                     | Introduzca el email vinculada a su cuenta Home |  |
|      | Alfredo Guruo       | Email<br>GUARDAR CANCELAR                      |  |
|      | Andrés Villa        |                                                |  |
|      | Antonia Sánc        | Fecha de Nacimiento                            |  |

Solo hay que escribirla, y pulsar "Guardar". Se realizará el proceso, y aparecerá una nueva ventana con el resultado del mismo.

A partir de aquí el usuario Home podrá ejecutar las sesiones planificadas por el profesional, y el profesional podrá ver actividad registrada por el usuario Home.